Esempio di IPsec tra un concentratore VPN 3000 e un client VPN 4.x per Windows con RADIUS per l'autenticazione utente e la configurazione dell'accounting

## Sommario

Introduzione Prerequisiti Requisiti Componenti usati Convenzioni Configurazione Esempio di rete Uso dei gruppi sul concentratore VPN 3000 Utilizzo degli attributi di gruppo e utente da parte di VPN 3000 Concentrator VPN serie 3000 Concentrator Configuration **Configurazione server RADIUS** Assegna un indirizzo IP statico all'utente client VPN **Configurazione client VPN** Aggiungi accounting Verifica Verifica di VPN Concentrator Verificare il client VPN Risoluzione dei problemi Risoluzione dei problemi di VPN Client 4.8 per Windows Informazioni correlate

## **Introduzione**

In questo documento viene descritto come stabilire un tunnel IPsec tra un concentratore Cisco VPN 3000 e un client Cisco VPN 4.x per Microsoft Windows che utilizza RADIUS per l'autenticazione e l'accounting dell'utente. In questo documento viene consigliato Cisco Secure Access Control Server (ACS) per Windows, in modo da semplificare la configurazione di RADIUS e autenticare gli utenti che si connettono a un concentratore VPN 3000. Un gruppo su un concentratore VPN 3000 è una raccolta di utenti trattati come entità singola. La configurazione dei gruppi, a differenza dei singoli utenti, può semplificare la gestione del sistema e semplificare le attività di configurazione.

Per configurare la connessione VPN di accesso remoto tra un client VPN di Cisco (4.x per Windows) e l'appliance di sicurezza PIX serie 500 7.x che utilizza un server RADIUS Microsoft

Windows 2003, fare riferimento agli <u>esempi di configurazione dell'autenticazione RADIUS</u> <u>PIX/ASA 7.x e del client VPN di Cisco 4.x per Windows 2003</u> per Windows.

Per configurare una connessione tra un router e il client VPN Cisco 4.x che utilizza RADIUS per l'autenticazione dell'utente, fare riferimento alla <u>configurazione di IPsec tra un router Cisco IOS e</u> <u>un client VPN Cisco 4.x per Windows</u> che utilizza RADIUS per l'autenticazione dell'utente.

## **Prerequisiti**

## Requisiti

Cisco raccomanda la conoscenza dei seguenti argomenti:

- Cisco Secure ACS per Windows RADIUS è installato e funziona correttamente con altri dispositivi.
- Cisco VPN 3000 Concentrator è configurato e può essere gestito con l'interfaccia HTML.

### Componenti usati

Le informazioni fornite in questo documento si basano sulle seguenti versioni software e hardware:

- Cisco Secure ACS per Windows con versione 4.0
- Cisco VPN serie 3000 Concentrator con file immagine 4.7.2.B
- Cisco VPN Client 4.x

Le informazioni discusse in questo documento fanno riferimento a dispositivi usati in uno specifico ambiente di emulazione. Su tutti i dispositivi menzionati nel documento la configurazione è stata ripristinata ai valori predefiniti. Se la rete è operativa, valutare attentamente eventuali conseguenze derivanti dall'uso dei comandi.

### **Convenzioni**

Fare riferimento a <u>Cisco Technical Tips Conventions per ulteriori informazioni sulle convenzioni</u> <u>dei documenti.</u>

## **Configurazione**

In questa sezione vengono presentate le informazioni necessarie per configurare le funzionalità descritte più avanti nel documento.

Nota: per ulteriori informazioni sui comandi menzionati in questa sezione, usare lo <u>strumento di</u> <u>ricerca</u> dei comandi (solo utenti <u>registrati</u>).

### Esempio di rete

Nel documento viene usata questa impostazione di rete:

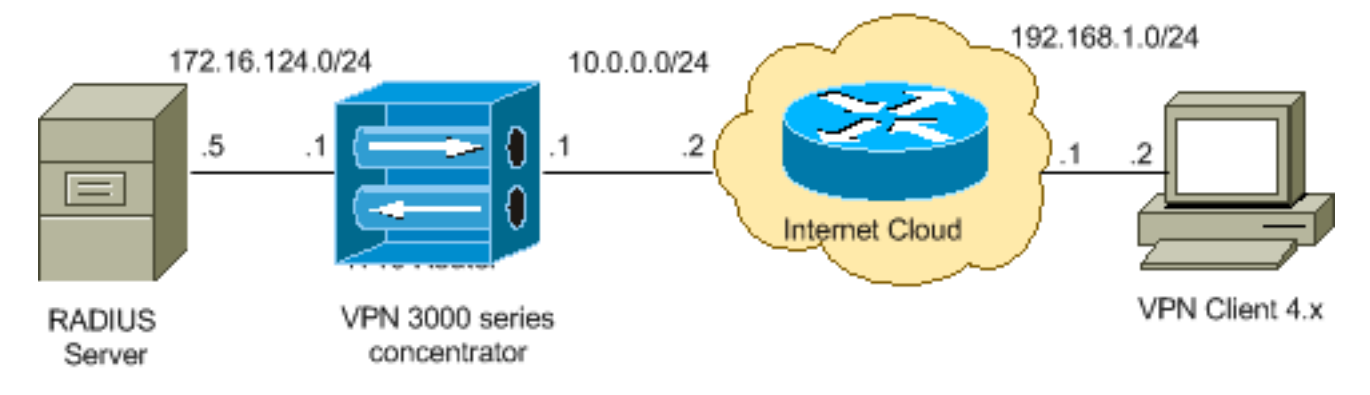

**Nota:** gli schemi di indirizzamento IP utilizzati in questa configurazione non sono legalmente instradabili su Internet. Si tratta degli indirizzi <u>RFC 1918</u> utilizzati in un ambiente lab.

## Uso dei gruppi sul concentratore VPN 3000

I gruppi possono essere definiti sia per Cisco Secure ACS for Windows che per VPN 3000 Concentrator, ma utilizzano gruppi in modo leggermente diverso. Per semplificare le procedure, eseguire le seguenti attività:

- Configurare un singolo gruppo sul VPN 3000 Concentrator per quando si stabilisce il tunnel iniziale. Questo viene spesso chiamato Tunnel Group e viene usato per stabilire una sessione IKE (Internet Key Exchange) crittografata con il concentratore VPN 3000 usando una chiave già condivisa (la password del gruppo). Questo è lo stesso nome di gruppo e la stessa password che devono essere configurati su tutti i client VPN Cisco che vogliono connettersi al concentratore VPN.
- Configurare nel server Cisco Secure ACS per Windows i gruppi che utilizzano attributi RADIUS standard e attributi specifici del fornitore (VSA) per la gestione dei criteri. Le VSA da utilizzare con il concentratore VPN 3000 sono gli attributi RADIUS (VPN 3000).
- Configurare gli utenti sul server Cisco Secure ACS per Windows RADIUS e assegnarli a uno dei gruppi configurati sullo stesso server. Gli utenti ereditano gli attributi definiti per il proprio gruppo e Cisco Secure ACS for Windows invia tali attributi a VPN Concentrator quando l'utente viene autenticato.

## Utilizzo degli attributi di gruppo e utente da parte di VPN 3000 Concentrator

Dopo aver autenticato il gruppo di tunnel con il concentratore VPN e l'utente con RADIUS, VPN 3000 deve organizzare gli attributi ricevuti. VPN Concentrator utilizza gli attributi in questo ordine di preferenza, sia che l'autenticazione venga eseguita in VPN Concentrator o con RADIUS:

- 1. Attributi utente Questi attributi hanno sempre la precedenza su qualsiasi altro.
- 2. Attributi del gruppo di tunnel: tutti gli attributi non restituiti al momento dell'autenticazione vengono inseriti dagli attributi del gruppo di tunnel.
- 3. **Attributi del gruppo base**: tutti gli attributi mancanti dagli attributi utente o gruppo tunnel vengono inseriti dagli attributi del gruppo base di VPN Concentrator.

### VPN serie 3000 Concentrator Configuration

Completare la procedura descritta in questa sezione per configurare un concentratore Cisco VPN 3000 per i parametri richiesti per la connessione IPsec e il client AAA per l'autenticazione

dell'utente VPN con il server RADIUS.

In questa impostazione di laboratorio, si accede prima a VPN Concentrator tramite la porta della console e viene aggiunta una configurazione minima, come mostrato nell'output:

Login: admin !--- The password must be "admin". Password:\*\*\*\*\* Welcome to Cisco Systems VPN 3000 Concentrator Series Command Line Interface Copyright (C) 1998-2005 Cisco Systems, Inc. 1) Configuration 2) Administration 3) Monitoring 4) Save changes to Config file 5) Help Information 6) Exit Main -> 1 1) Interface Configuration 2) System Management 3) User Management 4) Policy Management 5) Tunneling and Security 6) Back Config -> 1 This table shows current IP addresses. Intf Status IP Address/Subnet Mask MAC Address ----------- Ether1-Pri | DOWN | 10.1.1.1/255.255.255.0 | 00.03.A0.89.BF.D0 Ether2-Pub | Not Configured 0.0.0.0/0.0.0.0 | Ether3-Ext Not Configured 0.0.0.0/0.0.0.0 | ----------- DNS Server(s): DNS Server Not Configured DNS Domain Name: Default Gateway: Default Gateway Not Configured 1) Configure Ethernet #1 (Private) 2) Configure Ethernet #2 (Public) 3) Configure Ethernet #3 (External) 4) Configure Power Supplies 5) Back Interfaces -> 1 1) Interface Setting (Disable, DHCP or Static IP) 2) Set Public Interface 3) Select IP Filter 4) Select Ethernet Speed 5) Select Duplex 6) Set MTU 7) Set Port Routing Config 8) Set Bandwidth Management 9) Set Public Interface IPSec Fragmentation Policy 10) Set Interface WebVPN Parameters 11) Back Ethernet Interface 1 -> 1 1) Disable 2) Enable using DHCP Client 3) Enable using Static IP Addressing Ethernet Interface 1 -> [ ] 3 This table shows current IP addresses. Intf Status IP Address/Subnet Mask MAC Address ---------- Ether1-Pri | DOWN | 10.1.1.1/255.255.255.0 | 00.03.A0.89.BF.D0 Ether2-Pub Not Configured 0.0.0.0/0.0.0.0 | Ether3-Ext|Not Configured| 0.0.0.0/0.0.0.0 | ----------- DNS Server(s): DNS Server Not Configured DNS Domain Name: Default Gateway: Default Gateway Not Configured > Enter IP Address Ethernet Interface 1 -> [ 10.1.1.1 ] 172.16.124.1 20 02/14/2007 09:50:18.830 SEV=3 IP/2 RPT=3 IP Interface 1 status changed to Link Down. 21 02/14/2007 09:50:18.830 SEV=3 IP/1 RPT=3 IP Interface 1 status changed to Link Up. 22 02/14/2007 09:50:18.950 SEV=3 IP/1 RPT=4 IP Interface 1 status changed to Link Up. > Enter Subnet Mask 23 02/14/2007 09:50:19.460 SEV=3 IP/2 RPT=4 IP Interface 1 status changed to Link Down. Ethernet Interface 1 -> [ 255.255.255.0 ] 1) Interface Setting (Disable, DHCP or Static IP) 2) Set Public Interface 3) Select IP Filter 4) Select Ethernet Speed 5) Select Duplex 6) Set MTU 7) Set Port Routing Config 8) Set Bandwidth Management 9) Set Public Interface IPSec Fragmentation Policy 10) Set Interface WebVPN Parameters 11) Back Ethernet Interface 1 -> 11 This table shows current IP addresses. Intf Status IP Address/Subnet Mask MAC Address ----------- Ether1-Pri | Up | 172.16.124.1/255.255.255.0 | 00.03.A0.89.BF.D0 Ether2-Pub|Not Configured| 0.0.0.0/0.0.0.0 | Ether3-Ext |Not Configured | 0.0.0.0/0.0.0.0 | ----------- DNS Server(s): DNS Server Not Configured DNS Domain Name: Default Gateway: Default Gateway Not Configured 1) Configure Ethernet #1 (Private) 2) Configure Ethernet #2 (Public) 3) Configure Ethernet #3 (External) 4) Configure Power Supplies 5) Back Interfaces -

VPN Concentrator viene visualizzato in Configurazione rapida e questi elementi sono configurati.

- Ora/Data
- Interfacce/maschere in Configurazione > Interfacce (public=10.0.0.1/24, private=172.16.124.1/24)

• Gateway predefinito in **Configurazione > Sistema > Routing IP > Default\_Gateway** (10.0.0.2) A questo punto, VPN Concentrator è accessibile tramite HTML dalla rete interna.

Nota: se VPN Concentrator è gestito dall'esterno, è anche possibile eseguire i seguenti passaggi:

- 1. Scegliere Configurazione > 1-Interfacce > 2-Pubbliche > 4-Seleziona filtro IP > 1. Private (impostazione predefinita).
- 2. Scegliere Amministrazione > 7-Diritti di accesso > 2-Lista di controllo di accesso > 1-

**Aggiungi workstation Manager** per aggiungere l'indirizzo IP del manager esterno. Questa procedura è necessaria solo se si gestisce VPN Concentrator dall'esterno.

Dopo aver completato questi due passaggi, il resto della configurazione può essere eseguita dalla GUI utilizzando un browser Web e collegandosi all'IP dell'interfaccia appena configurata. In questo esempio e a questo punto, VPN Concentrator è accessibile tramite HTML dalla rete interna:

1. Scegliere **Configurazione > Interfacce** per ricontrollare le interfacce dopo aver avviato la GUI.

| iguration   Interfaces      |                   |                   |                  | Friday<br>S           | , 27 October 2006<br>ave Needed 🔒 R |
|-----------------------------|-------------------|-------------------|------------------|-----------------------|-------------------------------------|
| section lets you configure  | the VPN 3000 (    | Concentrator's :  | network interfac | es and power supplies | i.                                  |
| e table below, or in the pi | cture, select and | click the interfa | ce you want to c | onfigure:             |                                     |
| Interface                   | Status            | IP Address        | Subnet Mask      | MAC Address           | Default Gateway                     |
| Ethernet 1 (Private)        | UP                | 172.16.124.1      | 255.255.255.0    | 00.03.A0.89.BF.D0     |                                     |
| Ethernet 2 (Public)         | UP                | 10.0.0.1          | 255.255.255.0    | 00.03.A0.89.BF.D1     | 10.0.0.2                            |
| Ethernet 3 (External)       | Not Configured    | 0.0.0.0           | 0.0.0.0          |                       |                                     |
| DNS Server(s)               | DNS Server No     | t Configured      |                  |                       |                                     |
| DNS Domain Name             |                   |                   |                  |                       |                                     |

 Completare questa procedura per aggiungere il server Cisco Secure ACS per Windows RADIUS alla configurazione di VPN 3000 Concentrator.Scegliere Configurazione > Sistema > Server > Autenticazione, quindi fare clic su Aggiungi dal menu a sinistra.

Configuration | System | Servers | Authentication | Add

Configure and add a user authentication server.

| Server Type RADIUS             | Selecting <i>Internal Server</i> will let you add users to<br>database. If you are using RADIUS authentication<br>additional authorization check, do not configure at |
|--------------------------------|----------------------------------------------------------------------------------------------------|
| Authentication<br>Server       | Enter IP address or hostname.                                                                                                    |
| Used For User Authentication 💌 | $\ensuremath{Select}$ the operation(s) for which this RADIUS se                                                                                                    |
| Server Port 0                  | Enter 0 for default port (1645).                                                                                                    |
| Timeout 4                      | Enter the timeout for this server (seconds).                                                                                                    |
| Retries 2                      | Enter the number of retries for this server.                                                                                                    |
| Server Secret                  | Enter the RADIUS server secret.                                                                                                    |
| Verify                         | Re-enter the secret.                                                                                                    |
| Add Cancel                     |                                                                                                    |

Scegliere il tipo di server **RADIUS** e aggiungere questi parametri per Cisco Secure ACS for Windows RADIUS server. Lasciate tutti gli altri parametri nello stato predefinito.**Server di autenticazione**: immettere l'indirizzo IP del server Cisco Secure ACS per Windows RADIUS.**Segreto server**: immettere il segreto del server RADIUS. Deve essere lo stesso segreto utilizzato quando si configura il concentratore VPN 3000 nella configurazione di Cisco Secure ACS per Windows. Verifica (Verify) - Immettete nuovamente la password per la verifica.Il server di autenticazione verrà aggiunto alla configurazione globale di VPN 3000 Concentrator. Questo server è utilizzato da tutti i gruppi tranne guando è stato definito in modo specifico un server di autenticazione. Se un server di autenticazione non è configurato per un gruppo, viene ripristinato il server di autenticazione globale.

3. Completare questa procedura per configurare il gruppo di tunnel sul concentratore VPN 3000.Scegliere **Configurazione > Gestione utente > Gruppi** dal menu a sinistra e fare clic su Aggiungi.Modificare o aggiungere questi parametri nelle schede Configurazione. Non fare clic su Applica finché non si modificano tutti i seguenti parametri: Nota: questi parametri rappresentano il minimo necessario per le connessioni VPN di accesso remoto. Per questi parametri si presume inoltre che le impostazioni predefinite nel gruppo base sul concentratore VPN 3000 non siano state

#### modificate.Identità

Configuration | User Management | Groups | Add

This section lets you add a group. Check the Inherit? box to set a field that you want to default to the base group value. Uncheck the Inherit? box and enter a new value to override base group values.

|               | Identity Parameters |                                                                                                    |  |  |
|---------------|---------------------|----------------------------------------------------------------------------------------------------|--|--|
| Attribute     | Value               | Description                                                                                                    |  |  |
| Group<br>Name | ipsecgroup          | Enter a unique name for the group.                                                                                                    |  |  |
| Password      |                     | Enter the password for the group.                                                                                                    |  |  |
| Verify        |                     | Verify the group's password.                                                                                                    |  |  |
| Туре          | Internal 💌          | External groups are configured on an external authentication server (e.g. RADIUS).<br>Internal groups are configured on the VPN 3000 Concentrator's Internal Database. |  |  |
| Add           | Cancel              |                                                                                                    |  |  |

Identify General IPSec Client Config Client FW HW Client PPTP/ 2TP WebVPN NAC

Nome gruppo (Group Name) - Digitate un nome per il gruppo. Ad esempio,

IPsecUsers. Password: immettere una password per il gruppo. Chiave già condivisa per la sessione IKE.Verifica (Verify) - Immettete nuovamente la password per la verifica.Tipo (Type) - Accettate questa opzione come default:

Interno.IPSec

| Identity General IPSe           | c Client Config Client FW HW Client | PPTP/L2   | TP WebVPN NAC                                                                                           |  |
|---------------------------------|-------------------------------------|-----------|----------------------------------------------------------------------------------------------------|--|
| IPSec Parameters                |                                     |           |                                                                                                    |  |
| Attribute                       | Value                               | Inherit?  | Desi                                                                                                    |  |
| IPSec SA                        | ESP-3DES-MD5                        | <li></li> | Select the group's IPSec Security Associat                                                              |  |
| IKE Peer Identity<br>Validation | If supported by certificate 💌       | V         | Select whether or not to validate the identit                                                           |  |
| IKE Keepalives                  | <b>v</b>                            | N         | Check to enable the use of IKE keepalives                                                               |  |
| Confidence Interval             | 300                                 | V         | (seconds) Enter how long a peer is permitte<br>checks to see if it is still connected.                  |  |
| Tunnel Type                     | Remote Access 💌                     | V         | Select the type of tunnel for this group. Up<br>needed.                                                 |  |
|                                 | I                                   | Remote A  | Access Parameters                                                                                       |  |
| Group Lock                      |                                     | ব         | Lock users into this group.                                                                             |  |
| Authentication                  | RADIUS                              |           | Select the authentication method for memb-<br>apply to <b>Individual User Authentication</b> .          |  |
| Authorization Type              | None                                | 2         | If members of this group need authorization<br>authorization method. If you configure this i<br>Server. |  |

Check the Inherit? box to set a field that you want to default to the base group value. Uncheck the Inherit? box and enter

**Tipo di tunnel**: scegliere **Accesso remoto**.**Autenticazione** - RADIUS. In questo modo si indica a VPN Concentrator il metodo da utilizzare per autenticare gli utenti.**Configurazione modalità (Mode Config)** - Controlla la **configurazione della modalità**.Fare clic su **Apply** (Applica).

4. Completare questa procedura per configurare più server di autenticazione su VPN 3000 Concentrator.Una volta definito il gruppo, evidenziarlo e fare clic su Server di autenticazione nella colonna Modifica. È possibile definire singoli server di autenticazione per ogni gruppo anche se non esistono nei server globali.

Configuration | User Management | Groups

This section lets you configure groups. A group is a collection of users treated as a single entity.

Click the Add Group button to add a group, or select a group and click Delete Group or Modify Group. To group parameters, select a group and click the appropriate button.

S

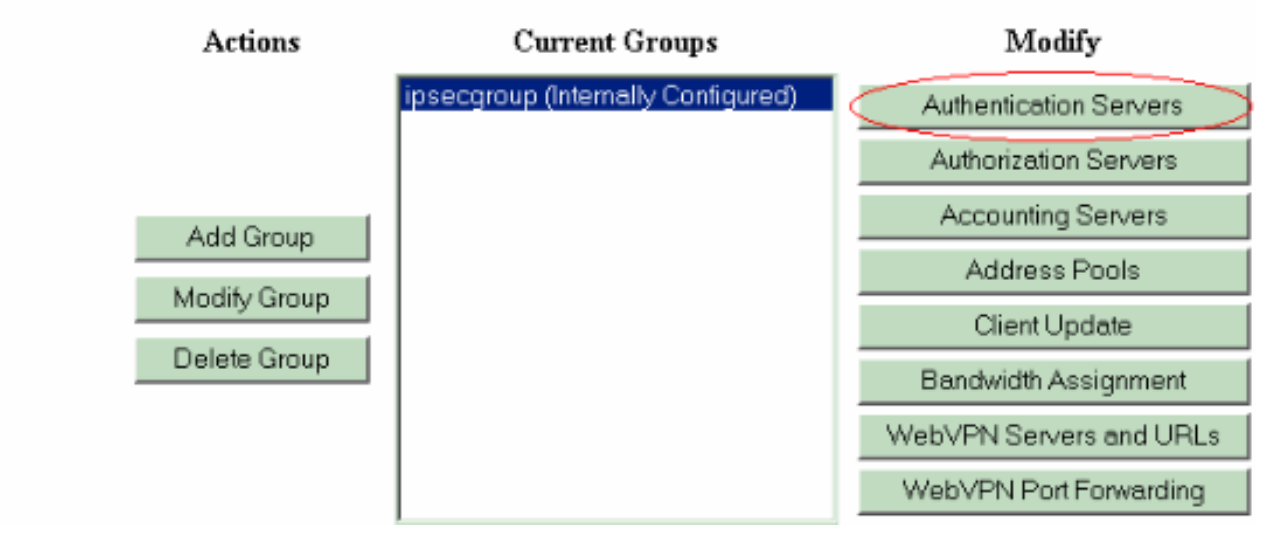

Scegliere il tipo di server RADIUS e aggiungere questi parametri per Cisco Secure ACS for

Windows RADIUS server. Lasciate tutti gli altri parametri nello stato predefinito. **Server di autenticazione**: immettere l'indirizzo IP del server Cisco Secure ACS per Windows RADIUS. **Segreto server**: immettere il segreto del server RADIUS. Deve essere lo stesso segreto utilizzato quando si configura il concentratore VPN 3000 nella configurazione di Cisco Secure ACS per Windows. **Verifica (Verify)** - Immettete nuovamente la password per la verifica.

5. Scegliere Configurazione > Sistema > Gestione indirizzi > Assegnazione e selezionare Usa indirizzo del server di autenticazione per assegnare l'indirizzo IP ai client VPN del pool IP creato nel server RADIUS dopo l'autenticazione del

 Configuration | System | Address Management | Assignment

 This section presents Address Assignment options. Each of the following methods are tried, in order, until an address is foun

 Use Client Address
 Check to use the IP address supplied by the client. This can be overridden by user/group configuration.

 Use Address from Authentication Server
 Check to use an IP address retrieved from an authentication server for the client

 Use DHCP
 Check to use DHCP to obtain an IP address for the client.

 Use Address Pools
 Check to use internal address pool configuration to obtain an IP address for the client.

 IP Reuse
 Enter the length of time in minutes (0-480) that a released internal Delay

 Apply
 Cancel

### **Configurazione server RADIUS**

In questa sezione del documento viene descritta la procedura richiesta per configurare Cisco Secure ACS come server RADIUS per l'autenticazione degli utenti dei client VPN inoltrata dal client Cisco VPN serie 3000 Concentrator - AAA.

Fare doppio clic sull'icona **ACS Admin** per avviare la sessione di amministrazione sul PC su cui è in esecuzione Cisco Secure ACS per Windows RADIUS server. Eseguire l'accesso con il nome utente e la password corretti, se necessario.

 Completare questa procedura per aggiungere il concentratore VPN 3000 alla configurazione del server Cisco Secure ACS for Windows.Per aggiungere un client AAA al server RADIUS, selezionare Configurazione di rete e fare clic su Add Entry.

| CISCO SYSTEMS                | Network Configurat  | ion                   |                          |
|------------------------------|---------------------|-----------------------|--------------------------|
| ամենություն                  | Select              |                       |                          |
| User<br>Setup                |                     |                       |                          |
| Group<br>Setup               | <b>%</b> Q          | AAA Clients           | ?                        |
| Shared Profile<br>Components | AAA Client Hostname | AAA Client IP Address | Authenticate Using       |
| Network .                    | nm-wic              | 192.168.11.24         | RADIUS (Cisco Aironet)   |
| Configuration                | WLC                 | 172.16.1.30           | RADIUS (Cisco Airespace) |
| Configuration                |                     |                       | ,                        |
| Configuration                |                     | Add Entry Search      |                          |

Aggiungere questi parametri per il proprio concentratore VPN 3000:

# **Network Configuration**

| it                    |                                                        |
|-----------------------|--------------------------------------------------------|
|                       | Add AAA Client                                         |
| AAA Client Hostname   | VPN3000                                                |
| AAA Client IP Address | 172.16.124.1                                           |
| Кеу                   | cisco123                                               |
| Authenticate Using    | RADIUS (Cisco VPN 3000/ASA/PIX 7.x+)                   |
| 🗖 Single Connect TAC  | ACS+ AAA Client (Record stop in accounting on failure) |
| 🗖 Log Update/Watcho   | log Packets from this AAA Client                       |
| Log RADIUS Tunneli    | ng Packets from this AAA Client                        |
|                       | rt info with Ucornamo from this AAA Client             |

**Nome host client AAA**: immettere il nome host del proprio concentratore VPN 3000 (per la risoluzione DNS).**Indirizzo IP client AAA**: immettere l'indirizzo IP del concentratore VPN 3000.**Chiave**: immettere il segreto del server RADIUS. Deve essere lo stesso segreto configurato quando è stato aggiunto il server di autenticazione nel concentratore VPN.**Autentica tramite**: selezionare **RADIUS (Cisco VPN 3000/ASA/PIX 7.x+)**. Questo consente alla VPN 3000 VSA di essere visualizzata nella finestra Configurazione

gruppo.Fare clic su Invia.Selezionare Interface Configuration, fare clic su RADIUS (Cisco VPN 3000/ASA/PIX 7.x+), quindi selezionare Group [26] Vendor-Specific (Gruppo specifico del

fornitore).

## Interface Configuration

| RADIUS (Cisco VPN 3000/ASA/PIX 7.x+) |              |                                      |  |
|--------------------------------------|--------------|--------------------------------------|--|
|                                      |              |                                      |  |
| Use                                  | r Gro        | up                                   |  |
|                                      | $\checkmark$ | [026/3076/001] Access-Hours          |  |
|                                      | •            | [026/3076/002] Simultaneous-Logins   |  |
|                                      | •            | [026/3076/005] Primary-DNS           |  |
|                                      | •            | [026/3076/006] Secondary-DNS         |  |
|                                      | $\checkmark$ | [026/3076/007] Primary-WINS          |  |
|                                      | $\checkmark$ | [026/3076/008] Secondary-WINS        |  |
|                                      | $\checkmark$ | [026/3076/009] SEP-Card-Assignment   |  |
|                                      | ✓            | [026/3076/011] Tunneling-Protocols   |  |
|                                      | ✓            | [026/3076/012] IPSec-Sec-Association |  |
|                                      | $\checkmark$ | [026/3076/013] IPSec-Authentication  |  |
|                                      | $\checkmark$ | [026/3076/015] IPSec-Banner1         |  |
| _                                    |              |                                      |  |

**Nota:** 'attributo RADIUS 26' si riferisce a tutti gli attributi specifici del fornitore. Ad esempio, scegliere **Configurazione interfaccia > RADIUS (Cisco VPN 3000)** e verificare che tutti gli attributi disponibili inizino con 026. Ciò mostra che tutti questi attributi specifici del fornitore rientrano nello standard IETF RADIUS 26. Per impostazione predefinita, questi attributi non vengono visualizzati nelle impostazioni Utente o Gruppo. Per visualizzare la configurazione nel gruppo, creare un client AAA (in questo caso VPN 3000 Concentrator) che esegua l'autenticazione con RADIUS nella configurazione di rete. Verificare quindi gli attributi da visualizzare in Impostazione utente, Impostazione gruppo o entrambi nella configurazione interfaccia.Per ulteriori informazioni sugli attributi disponibili e sul relativo utilizzo, fare riferimento a <u>Attributi RADIUS</u>.Fare clic su **Invia**.

2. Completare questa procedura per aggiungere gruppi alla configurazione di Cisco Secure ACS per Windows.Scegliere **Imposta gruppo**, quindi selezionare uno dei gruppi di modelli, ad esempio Gruppo 1, e fare clic su **Rinomina** 

# **Group Setup**

| Select |                    |        |         |   |
|--------|--------------------|--------|---------|---|
|        |                    |        |         |   |
|        | Group : 1: Group 1 |        | •       | ] |
|        | Users in Group     | Edit S | ettings |   |
|        | Rename             | Group  |         |   |

## gruppo.

Modific

are il nome in un nome appropriato per l'organizzazione, ad esempio ipsecgroup. Poiché gli utenti vengono aggiunti a questi gruppi, fare in modo che il nome del gruppo rifletta lo scopo effettivo del gruppo. Se tutti gli utenti fanno parte dello stesso gruppo, è possibile chiamarlo Gruppo Utenti VPN.Fare clic su **Modifica impostazioni** per modificare i parametri nel gruppo appena

# **Group Setup**

| Jump To Access Restrictions                                 |  |  |  |  |
|-------------------------------------------------------------|--|--|--|--|
| Group Settings : ipsecgroup                                 |  |  |  |  |
| Access Restrictions                                         |  |  |  |  |
| Group Disabled                                              |  |  |  |  |
| Members of this group will be denied access to the network. |  |  |  |  |
| Callback                                                    |  |  |  |  |
| No callback allowed                                         |  |  |  |  |
| O Dialup client specifies callback number                   |  |  |  |  |
| O Use Windows Database callback settings (where possible)   |  |  |  |  |
| Submit Submit + Restart Cancel                              |  |  |  |  |

rinominato.

Fare clic su **Cisco VPN 3000 RADIUS** e configurare gli attributi consigliati. Questo consente agli utenti assegnati a questo gruppo di ereditare gli attributi Cisco VPN 3000 RADIUS, che consentono di centralizzare i criteri per tutti gli utenti in Cisco Secure ACS for

# Group Setup

| Jump To IP ,      | Address Assignment                  | •      |
|-------------------|-------------------------------------|--------|
| Cisco VPN :       | 3000/ASA/PIX v7.x+ RA<br>Attributes | dius 🦻 |
| □ [3076\001]      | Access-Hours                        |        |
| [<br>□ [3076\002] | Simultaneous-Logins                 |        |
| 🗖 [3076\005]      | ן<br>Primary-DNS<br>ח.ח.ח.          |        |
| 🗖 [3076\006]      | Secondary-DNS                       | 0      |
| □ [3076\007]      | Primary-WINS                        | 0      |
| 🗖 [3076\008]      | Secondary-WINS                      | 0      |
| □ [3076\009]      | SEP-Card-Assignment                 | /-SEP  |
| Submit            | Submit + Restart                    | Cancel |

#### Windows.

ta: per motivi tecnici, gli attributi VPN 3000 RADIUS non devono essere configurati finché il Tunnel Group è configurato nel passaggio 3 della <u>configurazione del concentratore VPN</u> 3000 e il Gruppo di base nel concentratore VPN non cambia rispetto alle impostazioni predefinite originali.Attributi VPN 3000 consigliati:Primary-DNS: immettere l'indirizzo IP del server DNS primario.DNS secondario: immettere l'indirizzo IP del server DNS secondario.Primary-WINS: immettere l'indirizzo IP del server WINS principale.Secondary-WINS: immettere l'indirizzo IP del server WINS principale.Secondary-WINS: immettere l'indirizzo IP del server WINS secondario.Protocolli di tunneling: scegliere IPsec. In questo modo sono consentite *solo* connessioni client IPsec. PPTP o L2TP non sono consentiti.IPsec-Sec-Association: immettere ESP-3DES-MD5. In questo modo tutti i client IPsec si connetteranno con la crittografia più elevata disponibile.IPsec-Allow-Password-Store: selezionare Disallow in modo che *non* sia consentito salvare la password nel client VPN.IPsec-Banner: immettere un banner di benvenuto da presentare all'utente al momento della connessione. Ad esempio, "Benvenuto nella pagina Accesso VPN per i dipendenti della mia azienda".Dominio predefinito IPSec: immettere il nome di dominio della società. Ad esempio, "mycompany.com".Questo insieme di attributi non è necessario. Tuttavia, in caso di dubbi sulla modifica degli attributi del gruppo base di VPN 3000 Concentrator, Cisco consiglia di configurare i seguenti attributi: Accessi simultanei: immettere il numero di accessi simultanei di un utente con lo stesso nome utente. La raccomandazione è 1 o 2.SEP-Card-Assignment: scegliere Any-SEP.IPsec-Mode-Config: scegliere ON.IPsec over UDP: selezionare OFF, a meno che non si desideri che gli utenti di questo gruppo si connettano tramite IPsec sul protocollo UDP. Se si seleziona ON, il client VPN può comunque disabilitare IPsec su UDP e connettersi normalmente.Porta IPsec over UDP: selezionare un numero di porta UDP compreso tra 4001 e 49151. Utilizzato solo se IPsec over UDP è attivato.Per poter utilizzare il set di attributi successivo, è prima necessario configurare qualcosa nel concentratore VPN. Questa opzione è consigliata solo per utenti esperti. Access-Hours: richiede la configurazione di un intervallo di ore di accesso su VPN 3000 Concentrator in **Configurazione > Gestione delle policy**. Per gestire questo attributo, utilizzare invece le ore di accesso disponibili in Cisco Secure ACS for Windows. IPsec-Split-Tunnel-List: è necessario configurare un elenco delle reti sul concentratore VPN in Configurazione > Gestione policy > Gestione traffico. Elenco delle reti inviate al client che indicano al client di crittografare i dati solo per le reti presenti nell'elenco. Scegliere Assegnazione IP in Configurazione gruppo e selezionare Assegnato dal pool di server AAA per assegnare gli indirizzi IP agli utenti client VPN dopo l'autenticazione.

# Group Setup

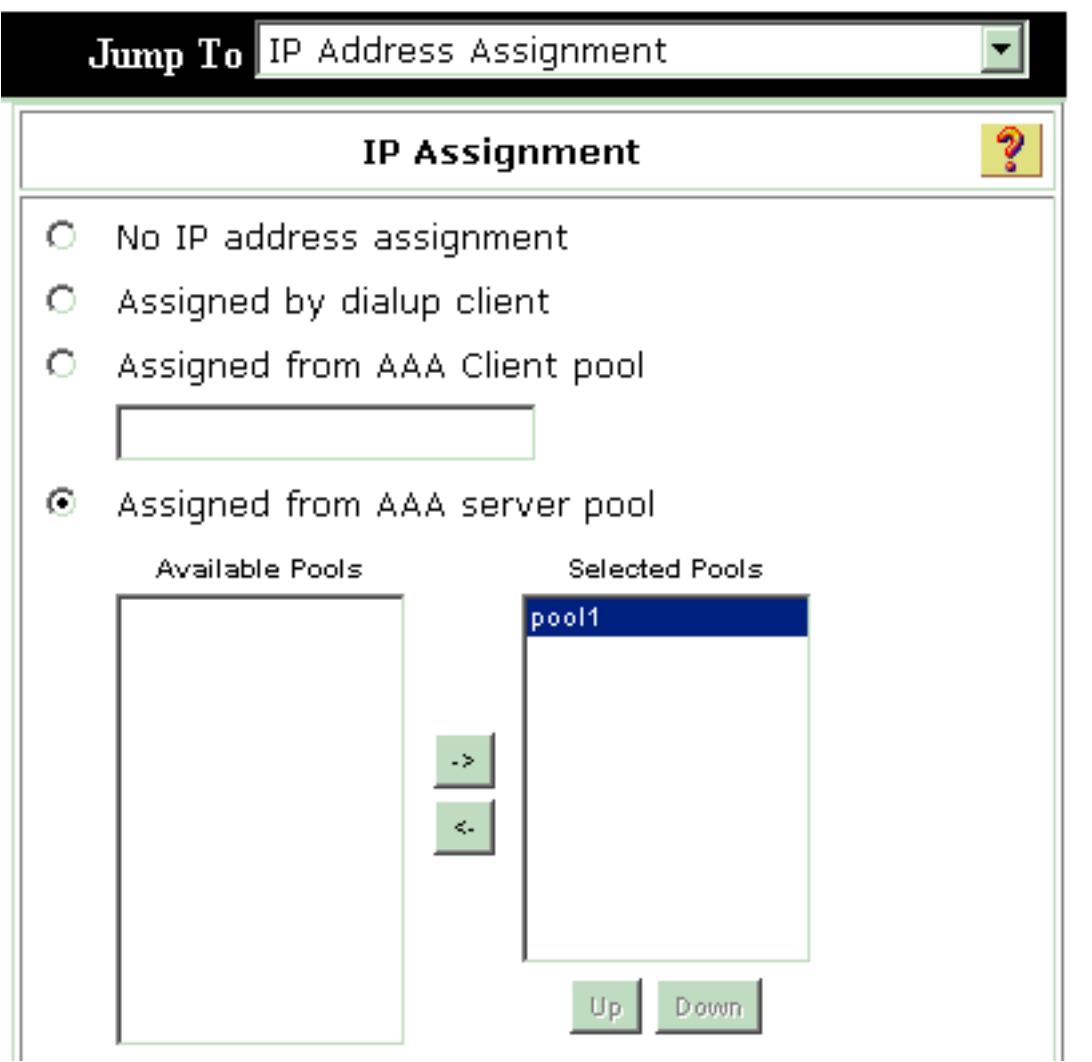

Scegliere

**Configurazione di sistema > Pool IP** per creare un pool IP per gli utenti VPN Client e fare clic su

# System Configuration

|               | New Pool  | ? |
|---------------|-----------|---|
| Name          | pool1     |   |
| Start Address | 10.1.1.1  |   |
| End Address   | 10.1.1.10 |   |

Invia.

Submit Cancel

# System Configuration

Select

| AAA Server IP Pools 🤶 |               |             |        |
|-----------------------|---------------|-------------|--------|
| Pool Name             | Start Address | End Address | In Use |
| pool1                 | 10.1.1.1      | 10.1.1.10   | 0%     |

Per salvare la

configurazione e attivare il nuovo gruppo, scegliere **Sottometti > Riavvia**.Ripetere questi passaggi per aggiungere altri gruppi.

3. Configurare gli utenti su Cisco Secure ACS per Windows. Scegliere Configurazione utente, immettere un nome utente e fare clic su

# User Setup

| Select |                                                                                                    |
|--------|----------------------------------------------------------------------------------------------------|
|        | User: ipsecuser1<br>Find Add/Edit                                                                                                    |
|        | List users beginning with letter/number:<br><u>A B C D E F G H I J K L M</u><br><u>N O P Q R S T U V W X Y Z</u><br><u>O I 2 3 4 5 6 7 8 9</u> |
|        | List all users                                                                                                    |
|        | Remove Dynamic Users                                                                                                    |

## Aggiungi/Modifica.

onfigurare questi parametri nella sezione Impostazione utente:

## User Setup

| User: | ipsecuser1 ( | (New | User) |
|-------|--------------|------|-------|
|-------|--------------|------|-------|

| Account Disabled |                         |   |  |  |  |
|------------------|-------------------------|---|--|--|--|
|                  | Supplementary User Info | ? |  |  |  |
| Real Name        | user1                   |   |  |  |  |
| Description      | user1                   |   |  |  |  |

| Password Authentication:                                                                                               |                                                                                    |
|----------------------------------------------------------------------------------------------------|------------------------------------------------------------------------------------|
|                                                                                                    | ACS Internal Database 🖃                                                            |
| CiscoSecure PAP (Also used for CHAP                                                                                    | /MS-CHAP/ARAP, if the Separate field is not<br>checked.)                           |
| Password                                                                                                    | *****                                                                              |
| Confirm Password                                                                                                    | *****                                                                              |
| Separate (CHAP/MS-CHAP/ARAP)                                                                                           |                                                                                    |
| Password                                                                                                    |                                                                                    |
| Confirm Password                                                                                                    |                                                                                    |
| When a token server is used for authenti<br>password for a token card user allows CF<br>when token caching is enabled. | cation, supplying a separate CHAP<br>IAP authentication. This is especially useful |
| Group to which t                                                                                                    | he user is assigned:                                                               |

Autenticazione password: scegliere Database interno ACS.Cisco Secure PAP - Password: immettere una password per l'utente.Cisco Secure PAP - Conferma password - Reimmettere la password per il nuovo utente.Gruppo a cui è assegnato l'utente: selezionare il nome del gruppo creato nel passaggio precedente.Fare clic su Submit (Invia) per salvare e attivare le impostazioni utente.Ripetere questi passaggi per aggiungere altri utenti.

### Assegna un indirizzo IP statico all'utente client VPN

Attenersi alla seguente procedura:

- 1. Creare un nuovo gruppo VPN IPSECGRP.
- 2. Creare un utente che desideri ricevere l'IP statico e scegliere **IPSECGRP**. Scegliere **Assegna indirizzo IP statico** con l'indirizzo IP statico assegnato in Assegnazione indirizzo IP

# User Setup

| Passwor                                                     | d **********                                                                                                    |
|-------------------------------------------------------------|----------------------------------------------------------------------------------------------------|
| Confirr<br>Passwor                                          | m ************************************                                                                                                    |
| When a toke<br>supplying a s<br>user allows (<br>when token | en server is used for authentication,<br>separate CHAP password for a token card<br>CHAP authentication. This is especially usefu<br>caching is enabled. |
| Gr                                                          | roup to which the user is assigned:                                                                                                    |
| IPSEC                                                       | CGRP 🗾                                                                                                    |
|                                                             | Callback                                                                                                    |
| O Use gro                                                   | up setting                                                                                                    |
| No callb                                                    | ack allowed                                                                                                    |
| C Callback                                                  | k using this number                                                                                                    |
| O Dialup c                                                  | lient specifies callback number                                                                                                    |
| O Use Win                                                   | ndows Database callback settings                                                                                                    |
|                                                             | Client IP Address Assignment                                                                                                    |
| O Use grou                                                  | up settings                                                                                                    |
| C No IP ad                                                  | ddress assignment                                                                                                    |
| O Assigned                                                  | d by dialup client                                                                                                    |
| • Assign s                                                  | tatic IP address 192.168.1.55                                                                                                    |
| 2.000                                                       |                                                                                                    |

|                            | Submit | Delete | Cancel |  |
|----------------------------|--------|--------|--------|--|
| Configurazione client \/PN |        |        |        |  |

In questa sezione viene descritta la configurazione del lato client VPN.

- 1. Scegliere Start > Programmi > Cisco Systems VPN Client > VPN Client.
- Fare clic su New per avviare la finestra Create New VPN Connection Entry (Crea nuova voce di connessione VPN).

| 👶 status: Di   | isconnecte  | d   VPN C     | lient - Versi | on 4.8.01.03 | 00 |               |
|----------------|-------------|---------------|---------------|--------------|----|---------------|
| Connection Ent | ries Status | Certificates  | Log Options   | Help         |    |               |
| Connect        | tew<br>New  | F 🗃<br>Import | Modify        | )<br>Delete  |    | CISCO SYSTEMS |
| Connection En  | tries Certi | ficates   Lo  | g             |              |    |               |
|                | Connection  | Entry /       |               | Host         |    | Transport     |
| 4              |             |               |               |              |    |               |
| Not connected. | ,           |               |               |              |    |               |

 Quando richiesto, assegnare un nome alla voce. Se lo si desidera, è inoltre possibile immettere una descrizione. Specificare l'indirizzo IP dell'interfaccia pubblica VPN 3000 Concentrator nella colonna Host e scegliere Autenticazione gruppo. Specificare quindi il nome e la password del gruppo. Per completare la nuova voce della connessione VPN, fare clic su Save

| VPN Client                 | Create New VPN Connec    | tion Entry     | X                                                                                                    |
|----------------------------|--------------------------|----------------|----------------------------------------------------------------------------------------------------|
| Connection Entry:          | /pnuser                  |                | - July                                                                                                    |
| Description:               | leadoffice               | <b>&amp;</b>   |                                                                                                    |
| Host:                      | 0.0.0.1                  |                | and the second second s |
| Authentication             | Transport Backup Servers | Dial-Up        |                                                                                                    |
| Group Authen               | tication                 | C Mutual Group | Authentication                                                                                                    |
| Name:                      | ipsecgroup               |                |                                                                                                    |
| Password:                  | *****                    |                |                                                                                                    |
| Confirm Passwe             | ərd: 🔤                   |                |                                                                                                    |
| C Certificate Aut<br>Name: | nentication<br>T         |                |                                                                                                    |
| Erase User Passw           | ord                      | Save           | Cancel                                                                                                    |
|                            |                          |                |                                                                                                    |

(Salva).

**a**: verificare che il client VPN sia configurato per utilizzare lo stesso nome di gruppo e la stessa password configurati in Cisco VPN 3000 Concentrator.

### Aggiungi accounting

Al termine dell'autenticazione, è possibile aggiungere l'accounting.

- 1. Sulla VPN 3000, scegliere **Configurazione > Sistema > Server > Server di accounting**, quindi aggiungere il server **Cisco Secure ACS per Windows**.
- Èpossibile aggiungere singoli server di accounting a ogni gruppo quando si sceglie Configurazione > Gestione utente > Gruppi, si evidenzia un gruppo e si fa clic su Modifica account. Server. Immettere quindi l'indirizzo IP del server di accounting con il segreto del server.

#### Configuration | System | Servers | Accounting | Add

Configure and add a RADIUS user accounting server.

| Accounting Server 172.16.124.5 | Enter IP address or hostname.         |
|--------------------------------|---------------------------------------|
| Server Port 1646               | Enter the server UDP port number.     |
| Timeout 1                      | Enter the timeout for this server (se |
| Retries 3                      | Enter the number of retries for this  |
| Server Secret                  | Enter the RADIUS server secret.       |
| Verify                         | Re-enter the server secret.           |
| Add Cancel                     |                                       |

In Cisco Secure ACS for Windows, i record di accounting vengono visualizzati come segue:

| Select                                            |               |                          |                              |                                                                             |                          |                  |                                           |                  |                     |                           |                            |                            |  |
|---------------------------------------------------|---------------|--------------------------|------------------------------|-----------------------------------------------------------------------------|--------------------------|------------------|-------------------------------------------|------------------|---------------------|---------------------------|----------------------------|----------------------------|--|
| RADIUS Accounting active.csv 🗈 Refresh 🚺 Download |               |                          |                              |                                                                             |                          |                  |                                           |                  |                     |                           |                            |                            |  |
| Regular Expression                                |               |                          | Start Date<br>mm/dd/yy       | itart Date & Time End Date & Time Rows per Page<br>mm/dd/yyyy,hh:mm:ss 50 💌 |                          |                  |                                           |                  |                     |                           |                            |                            |  |
| Apply Filter Clear Filter                         |               |                          |                              |                                                                             |                          |                  |                                           |                  |                     |                           |                            |                            |  |
| Filtering is r                                    | not applie    | a.                       |                              |                                                                             |                          |                  |                                           |                  |                     |                           |                            |                            |  |
| Date                                              | <u>Time</u> 🗣 | <u>User-Name</u>         | <u>Group-</u><br><u>Name</u> | Calling-<br>Station-Id                                                      | Acct-<br>Status-<br>Type | Acct-<br>Session | - <u>Acct-</u><br>Session-<br><u>Time</u> | Service-<br>Type | Framed-<br>Protocol | Acct-<br>Input-<br>Octets | Acct-<br>Output-<br>Octets | Acct-<br>Input-<br>Packets |  |
| 10/27/2006                                        | 18:38:20      | ipsecuser1               | ipsecgroup                   | 192.168.1.2                                                                 | Start                    | E870000          | 1                                         | Framed           | PPP                 |                           | ~                          |                            |  |
| 10/27/2006                                        | 18:38:20      | VPN 3000<br>Concentrator | Default<br>Group             |                                                                             | Accounting<br>On         |                  |                                           | •••              |                     |                           |                            |                            |  |
| 10/27/2006                                        | 13:17:10      | VPN 3000<br>Concentrator | Default<br>Group             |                                                                             | Accounting<br>Off        |                  |                                           |                  |                     |                           |                            |                            |  |

## **Verifica**

Fare riferimento a questa sezione per verificare che la configurazione funzioni correttamente.

Lo <u>strumento Output Interpreter</u> (solo utenti <u>registrati</u>) (OIT) supporta alcuni comandi **show**. Usare l'OIT per visualizzare un'analisi dell'output del comando **show**.

#### Verifica di VPN Concentrator

Sul lato VPN 3000 Concentrator, scegliere **Amministrazione > Amministra sessioni** per verificare che il tunnel VPN sia stato creato in remoto.

[ LAN-to-LAN Sessions | Management Sessions ]

| Kemote A   | ccess Sessions                                                             |              |                               |                               | L'HHA-10-L                                     | ATA DESS                                               | ons manager                                                   | nem sessions j |
|------------|----------------------------------------------------------------------------|--------------|-------------------------------|-------------------------------|------------------------------------------------|--------------------------------------------------------|---------------------------------------------------------------|----------------|
| Username   | <u>Assigned IP</u><br><u>Address</u><br><u>Public IP</u><br><u>Address</u> | <u>Group</u> | <u>Protocol</u><br>Encryption | Login Time<br>Duration        | <u>Client</u><br><u>Type</u><br><u>Version</u> | <u>Bytes</u><br><u>Tx</u><br><u>Bytes</u><br><u>Rx</u> | <u>NAC</u><br><u>Result</u><br><u>Posture</u><br><u>Token</u> | Actions        |
| ipsecuser1 | 10.1.1.9<br>192.168.1.2                                                    | ipsecgroup   | IPSec<br>3DES-168             | Oct 27<br>17:22:14<br>0:05:11 | WinNT<br>4.8.01.0300                           | 0<br>8056                                              | N/A                                                           | [Logout Ping]  |

## Verificare il client VPN

Demote Access Sections

Completare questa procedura per verificare il client VPN.

1. Per avviare una connessione VPN, fare clic su **Connect** (Connetti).

| status: Disconnected   1        | VPN Client - Versio  | on 4.8.01.0300 |               |
|---------------------------------|----------------------|----------------|---------------|
| Connection Entries Status Cert  | ificates Log Options | Help           |               |
| Connect New Im                  | port Modify          | )<br>Delete    | CISCO SYSTEMS |
| Connection Entries Certificate: | s   Log              |                |               |
| Connection Entry                | 1                    | Host           | Transport     |
| vpnuser                         |                      | 10.0.0.1       | IPSec/UDP     |
| <b>▲</b>                        |                      |                | <b>&gt;</b>   |
| Not connected                   |                      |                |               |

2. Questa finestra viene visualizzata per l'autenticazione dell'utente. Immettere un nome utente e una password validi per stabilire la connessione VPN.

| Connection Entries Status Certificates Log     Cancel Connect New Import Modify Delete     Connection Entries Certificates Log     Connection Entries Certificates Log     Connection Entries Certificates Log     Connection Entries Certificates Log     Connection Entry Host     vpnuser 10.0.0.1     VPN Client User Authentication for "vpnuser"   Enter Username and Password.    Enter Username and Password.    Enter Username and Password.    OK Cancel                                                                                                    | 🤌 status: Disco     | nnected   VPN Cli                   | ent - Versio                                | n 4.8.0     | 1.0300       |               |
|----------------------------------------------------------------------------------------------------|---------------------|-------------------------------------|---------------------------------------------|-------------|--------------|---------------|
| Cancel Connect   New   Import   Modify   Delete     Connection Entries     Certificates   Log     Connection Entry     Connection Entry     Host     vpnuser     10.0.0.1     VPN Client     User Authentication for "vpnuser"     Enter Username and Password.     Cisco Systems   Username:   ipsecuser1   utility      OK     Cancel                                                                                                    | Connection Entries  | Status Certificates                 | Log Options                                 | Help        |              |               |
| Connection Entry / Host<br>VPN Client   User Authentication for "vpnuser"<br>Enter Username and Password.<br>Cisco Systems<br>Username: ipsecuser1<br>Password:<br>K<br>OK<br>Cancel                                                                                                    | Cancel Connect      | New Import                          | Modify                                      | )<br>Deleti | 3            | CISCO SYSTEMS |
| vpnuser       10.0.0.1         VPN Client       User Authentication for "vpnuser"         Enter Username and Password.         Cisco Systems       Username: ipsecuser1         Image: Image: | Confidential        | nection Entru                       |                                             | (           | Host         |               |
| VPN Client   User Authentication for "vpnuser"<br>Enter Username and Password.<br>Cisco Systems<br>Username: jpsecuser1<br>Password:<br>OK Cancel                                                                                                    | VDN                 | user                                |                                             |             | 10.0.0.1     |               |
| Enter Username and Password.  CISCO SYSTEMS Username: ipsecuser1  Username: Massword:  OK Cancel                                                                                                    |                     | <b>Ø VPN Client</b>                 | User Authe                                  | nticatio    | n for "vpnus | er" 🔀         |
|                                                                                                    |                     | Enter Username and<br>CISCO SYSTEMS | l Password.<br>Username: jip<br>Password: 🏹 | secuser1    | OK           | Cancel        |
| Authenticating user                                                                                                    | Authenticating user |                                     |                                             |             |              |               |

3. Il client VPN si connette al concentratore VPN 3000 sul sito centrale.

| 👌 status: C           | onnected     | VPN Clier     | nt - Version 4 | 4.8.01.0      | 0300                |               |
|-----------------------|--------------|---------------|----------------|---------------|---------------------|---------------|
| Connection En         | tries Status | Certificates  | Log Options    | Help          |                     |               |
| Sisconnect            | tew<br>New   | F 📰<br>Import | Modify         | X<br>Delete   |                     | CISCO SYSTENS |
| Cornection Er         | ntries Cert  | ifica:es Lo   | g              |               |                     |               |
|                       | Connection   | Entry 🛆       |                |               | Host                |               |
| 3                     | vpnuser      |               |                |               | 10.0.0.1            |               |
| <                     |              |               |                |               |                     |               |
|                       |              |               |                |               |                     |               |
| Connected to "vpnuse" |              |               | Connect        | ed Tine: 0 da | iy(s), 30:00.06 🔽 🏑 |               |

4. Scegliere Stato > Statistiche per controllare le statistiche del tunnel del client

| 👌 VPN CI                            | ient   Stati                                              | stics                                                            |                                         |
|-------------------------------------|-----------------------------------------------------------|------------------------------------------------------------------|-----------------------------------------|
| Tunne De                            | etails Route [                                            | De:ails Firewall                                                 |                                         |
| Addres<br>Clier<br>Serv             | es Information<br>nt: 10.1.1.9<br>ver. 10.0.0.1           | Connection Info<br>Entry:<br>Time.                               | mation<br>vpnuser<br>0 day(s), 00.0°.39 |
| <b>Bytes</b><br>Rec<br>Sen          | :eived: 448<br>it: 6914                                   | <b>Crypto</b><br>Encryption:<br>Authentication:                  | 168-bit 3-DES<br>HMAC-MD5               |
| Packel<br>Enc<br>Dec<br>Disc<br>Byp | ts<br>rypted: 50<br>crypted: 8<br>carded: 18<br>assed: 31 | <b>Transport</b><br>Transparent Tu<br>Local LAN:<br>Compression: | nneling:Inactive<br>Disabled<br>None    |
|                                     |                                                           |                                                                  | Reset                                   |
|                                     |                                                           |                                                                  | Close                                   |

Risoluzione dei problemi

Completare questa procedura per risolvere i problemi relativi alla configurazione.

 Scegliere Configurazione > Sistema > Server > Autenticazione e completare la procedura descritta di seguito per verificare la connettività tra il server RADIUS e il concentratore VPN 3000.Selezionare il server e quindi fare clic su Test.

Configuration | System | Servers | Authentication

This section lets you configure parameters for servers that authenticate users.

You should have a properly configured RADIUS, NT Domain, SDI or Kerberos/Active Direct configure the internal server and <u>add users to the internal database</u>.

Click the Add button to add a server, or select a server and click Modify, Delete, Move, or

| Authentication<br>Servers                 | Actions   |
|-------------------------------------------|-----------|
| 172.16.124.5 (Radius/User Authentication) | Add       |
| Internal (Internal)                       | Modify    |
|                                           | Delete    |
|                                           | Move Up   |
|                                           | Move Down |
|                                           | Test      |

Immettere il nome utente e la password RADIUS e fare clic su **OK**.

Configuration | System | Servers | Authentication | Test

Enter a username and password with which to test. Please wait for the operation

|                                                | Username ipsecuser1           |
|------------------------------------------------|-------------------------------|
|                                                | Password                      |
| OK Cancel                                      |                               |
|                                                | Success                       |
|                                                | (i) Authentication Successful |
| Viene visualizzata un'autenticazione riuscita. | Continue                      |

- 2. In caso di errore, si è verificato un problema di configurazione o di connettività IP. Controllare il registro dei tentativi non riusciti sul server ACS per i messaggi relativi all'errore.Se in questo registro non viene visualizzato alcun messaggio, è probabile che si sia verificato un problema di connettività IP. La richiesta RADIUS non raggiunge il server RADIUS. Verificare che i filtri applicati all'interfaccia VPN 3000 Concentrator appropriata consentano l'ingresso e l'uscita di pacchetti RADIUS (1645).Se il test di autenticazione ha esito positivo, ma il login a VPN 3000 Concentrator continua a non riuscire, controllare il registro eventi filtrabile tramite la porta della console.Se le connessioni non funzionano, è possibile aggiungere le classi di evento AUTH, IKE e IPsec a VPN Concentrator selezionando Configurazione > Sistema > Eventi > Classi > Modifica (da Gravità a Registro=1-9, da Gravità a Console=1-3). AUTHDBG, AUTHDECODE, IKEDBG, IKEDECODE, IPSECDBG e IPSECDECODE sono disponibili, ma possono fornire troppe informazioni. Se sono necessarie informazioni dettagliate sugli attributi passati dal server RADIUS, AUTHDECODE, IKEDECODE e IPSECDECODE forniscono tale informazione al livello di gravità da Log=1 a Log=13.
- 3. Recuperare il registro eventi da Monitoraggio > Registro eventi.

Monitoring | Live Event Log

| 1513 10/27/2006 18:37:25.330 SEV=8 IKEDBG/81 RPT=47 192.168.1.2<br>SENDING Message (msgid=6679165e) with payloads :<br>HDR + HASH (8) + NOTIFY (11)<br>total length : 80             |
|----------------------------------------------------------------------------------------------------|
| 1515 10/27/2006 18:37:35.830 SEV=8 IKEDBG/81 RPT=48 192.168.1.2<br>RECEIVED Message (msgid=8675be96) with payloads :<br>HDR + HASH (8) + NOTIFY (11) + NONE (0)<br>total length : 80 |
| 1517 10/27/2006 18:37:35.830 SEV=9 IKEDBG/0 RPT=120 192.168.1.2<br>Group [ipsecgroup] User [ipsecuser1]<br>processing hash                                                           |
| 1518 10/27/2006 18:37:35.830 SEV=9 IKEDBG/0 RPT=121 192.168.1.2<br>Group [ipsecgroup] User [ipsecuser1]<br>Processing Notify payload                                                 |
| 1519 10/27/2006 18:37:35.830 SEV=9 IKEDBG/36 RPT=10 192.168.1.2<br>Group [ipsecgroup] User [ipsecuser1]<br>Sending keep-alive of type DPD R-U-THERE-ACK (seq number 0x653e486d)      |
| 1521 10/27/2006 18:37:35.830 SEV=9 IKEDBG/0 RPT=122 192.168.1.2                                                                                                    |
| Pause Display Clear Display Restart Receiving                                                                                                    |

### Risoluzione dei problemi di VPN Client 4.8 per Windows

Completare questa procedura per risolvere i problemi di VPN Client 4.8 per Windows.

1. Scegliere Log > Impostazioni log per abilitare i livelli di log nel client

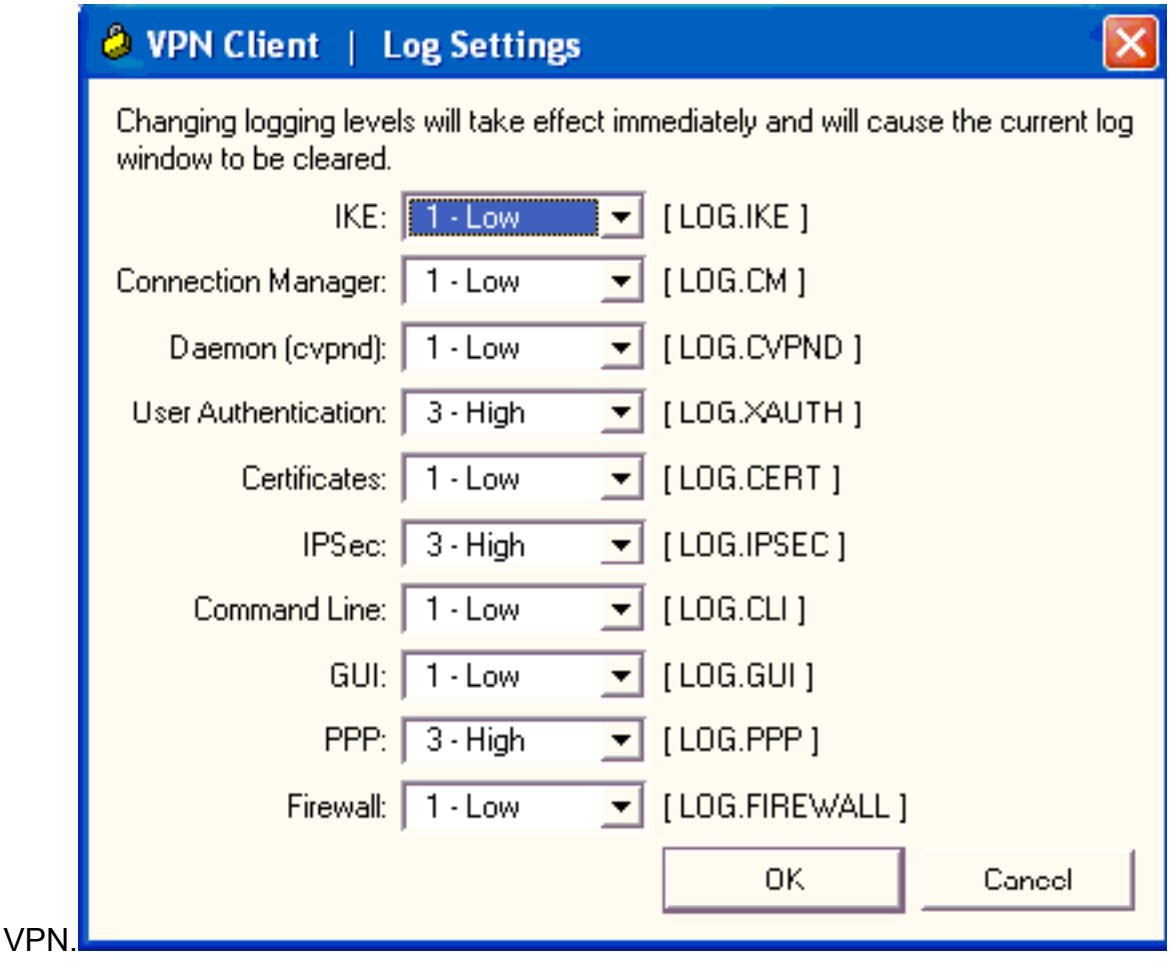

2. Scegliere Log > Log Window per visualizzare le voci di log nel client VPN.

## VPN Client | Log Window

Cisco Systems VPN Client Version 4.8.01.0300 Copyright (C) 1998-2005 Cisco Systems, Inc. All Rights Reserved. Client Type(s): Windows, WinNT Running on: 5.1.2600 Service Pack 2 Config file directory: C:\Program Files\Cisco Systems\VPN Client 13:26:29.234 10/31/06 Sev=Warning/2 IKE/0xA3000067 1 Received an IPC message during invalid state (IKE\_MAIN:507) 2 13:26:36.109 10/31/06 Sev=Warning/2 CVPND/0xE3400013 AddRoute failed to add a route: code 87 Destination 192.168.1.255 255.255.255.255 Netmask Gateway 10.1.1.9 Interface 10.1.1.9 3 13:26:36.109 10/31/06 Sev=Warning/2 CM/0xA3100024 Unable to add route. Network: c0a801ff, Netmask: ffffffff, Interface: a010109, Gateway: a010109 Cisco Systems VPN Client Version 4.8.01.0300 Copyright (C) 1998-2005 Cisco Systems, Inc. All Rights Reserved. Client Type(s): Windows, WinNT Running on: 5.1.2600 Service Pack 2 Config file directory: C:\Program Files\Cisco Systems\VPN Client 13:27:31.640 10/31/06 Sev=Info/4IPSEC/0x63700019 1 Activate outbound key with SPI=0x2c9afd45 for inbound key with SPI=0xc9c1b7d5 2 13:27:42.656 10/31/06 Sev=Info/4IPSEC/0x63700013 Delete internal key with SPI=0xc9c1b7d5 3 13:27:42.656 10/31/06 Sev=Info/4IPSEC/0x6370000C Key deleted by SPI 0xc9c1b7d5 13:27:42.656 10/31/06 Sev=Info/4IPSEC/0x63700013 4 Delete internal key with SPI=0x2c9afd45 5 13:27:42.656 10/31/06 Sev=Info/4IPSEC/0x6370000C Key deleted by SPI 0x2c9afd45

## Informazioni correlate

- <u>Cisco VPN serie 3000 Concentrator Support Page</u>
- Pagina di supporto per Cisco VPN Client
- <u>Negoziazione IPSec/protocolli IKE</u>
- Pagina di supporto di Cisco Secure ACS per Windows
- <u>Configurazione dei filtri dinamici su un server RADIUS</u>
- Documentazione e supporto tecnico Cisco Systems